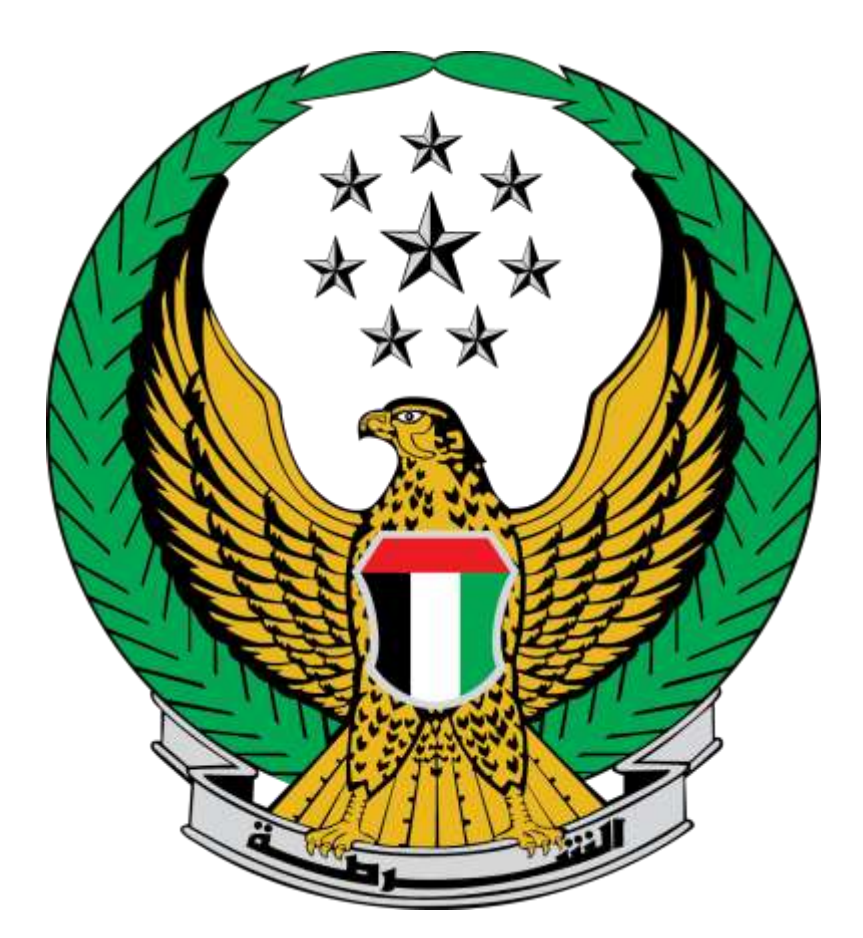

وزارة الداخلية الإمارات العربية المتحدة دليل المستخدم لخدمة إصدار تصاريح باستخدام مواقف أصحاب الهمم

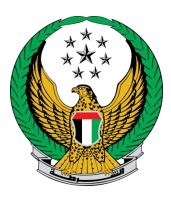

## اختر خدمة **إصدار تصاريح بإستخدام مواقف أصحاب الهمم** من قائمة خدمات إلكترونية أخرى التابعة لقائمة الخدمات المرورية ثم اضغط زر **ابدأ الخدمة.**

| IGLISH                 |                                        |                  |                             |                        |                                       | ه لوحة التحكم           | الخدمات الإلكترونية 🗸                                          |
|------------------------|----------------------------------------|------------------|-----------------------------|------------------------|---------------------------------------|-------------------------|----------------------------------------------------------------|
|                        |                                        |                  |                             |                        |                                       | لداخلية                 | 🖌 🔪 خدمات وزارة ا                                              |
| الخدمات ۹              | ابحث في                                |                  |                             |                        |                                       |                         |                                                                |
|                        |                                        |                  |                             |                        |                                       | الخدمات المرورية        |                                                                |
| دمات<br>کترونیة<br>امة | الأ<br>خدمات إلكترونية الإ<br>أخرى الا | الحوادث المرورية | خدمات المخالفات<br>المرورية | خدمات الملف<br>المروري | خدمات المركبات                        | خدمات ترخيص<br>السائقين | الخدمات المرورية                                               |
|                        |                                        |                  |                             |                        | يح بإستخدام مواقف<br>مم<br>بدأ الخدمة | امدار تصار<br>ح         | الخدمات<br>الشرطية<br>خدمات المنشئات<br>العقابية<br>والإصلاحية |

لتقديم طلب إصدار تصريح باستخدام مواقف أصحاب الهمم اضغط زر طلب جديد .

|                   | قمم                   | ستخدام مواقف اصحاب اله        | 👪 إصدار تصاريح بإه                         |
|-------------------|-----------------------|-------------------------------|--------------------------------------------|
| ة طلباتك السابقة. | ف أصحاب الهمم ومتابعن | ىكنك إصدار تصريح استخدام مواق | <b>وصف الخدمة</b><br>من خلال هذه الخدمة يم |
| طلب جدید          |                       |                               |                                            |
| شارقة             | 1                     | لشارقة                        |                                            |
| چ إضافة مركبة     | رقم الطلب : 1888      | المنافة مركبة 🖨               | رقم الطلب : 1999                           |
| علي 3             | الاسم                 | علي 3                         | الاسم                                      |
| 784198370598025   | رقم الهوية            | 784198370598025               | رقم الهوية                                 |
| إعاقة 70 %        | الفئة                 | إعاقة 70 %                    | الفئة                                      |
| الهند             | الجنسية               | الهند                         | الجنسية                                    |
| 0509244567        | رقم الهاتف المتحرك    | 0508006209                    | رقم الهاتف المتحرك                         |
| 12/09/2020        | تاريخ الطلب           | 09/09/2020                    | تاريخ الطلب                                |
| בּגײַג            | حالة الطلب            | جديد                          | حالة الطلب                                 |

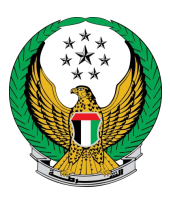

## الخطوة الأولى : إدخال البيانات الشخصية

اختر إمارة التصريح ثم ادخل الفئة و العنوان ، بعد ذلك قم بتحديد تحديد ما إذا كان مقدم الطلب

هو صاحب الهمة أم شخص آخر.

| مف الخدمة                   |                                   |        |               | نسبة الان       |
|-----------------------------|-----------------------------------|--------|---------------|-----------------|
| ن خلال هذه الخدمة يمكنك إص  | دار تصریح ب <mark>إس</mark> تخداه | عجاب ا | لھمم.         | 20%             |
|                             |                                   |        |               | الستعلاه]       |
| البيانات الشخصية            |                                   |        |               | بيانات المتابعة |
| 📕 المرحلة: البيانات الشخصيا | â                                 |        |               |                 |
| إمارة التصريح 🔹             | ابوظبي                            |        | ~             |                 |
| رقم الهاتف 🔹                | 0502683020                        |        |               |                 |
|                             | مثال: 15xxxxxxxxxxxxxxxxxxxx      | 15xxx  | ixxxxxxxx +97 |                 |
| الفئة +                     | إعاقة 70 %                        |        | * ×           |                 |
| العنوان *                   | مدينة خليفة                       |        |               |                 |
|                             |                                   |        |               |                 |
|                             | إدخال نص : العتوار                |        |               |                 |
|                             |                                   |        |               |                 |
| هل تقوم بتقديم الطلب لنف    | ىك أم لشخص آخر؟                   |        |               |                 |
| الرحاء الاختيار             |                                   |        |               |                 |
| الرجاء الإختيار             |                                   |        |               |                 |
| _ نفسي                      |                                   |        |               |                 |
| شخص احر                     |                                   |        |               |                 |

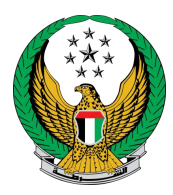

أي حال قمت باختيار "نفسي" يوجد احتمالين :

1.1 . تمتلك بطاقة أصحاب همم : تظهر البيانات الشخصية المسجلة لصاحب الهمة كما هو موضح أدناه.

|        |      | هل تقوم بتقديم الطلب لنفسك أم لشخص آخر؟ 🝍 |
|--------|------|-------------------------------------------|
|        | *    | نفسي                                      |
|        |      | هل يمتلك مقدم الطلب بطاقة أصحاب الهمم؟ 🕈  |
|        | *    | يوجد                                      |
|        |      |                                           |
|        |      | 🎞 البيانات الشخصية لصاحب الهمة            |
|        | ,    | الاسم على البطاقة *                       |
|        | 2016 | رقم البطاقة * 6-000081                    |
|        | 0    | تاريخ الميلاد على بطاقة *                 |
|        | 0    | تاريخ انتهاء البطاقة *                    |
|        |      |                                           |
| التالي |      |                                           |

1.2. لا تمتلك بطاقة أصحاب همم: عليك إرفاق الشهادة الطبية الخاصة بك ثم اضغط زر تحميل بعد ذلك اضغط زر التالي .

|                                               | للب لنفسك أم لشخص آخر؟ *<br>ب | هل تقوم بتقديم الط<br>نفسہ،              |
|-----------------------------------------------|-------------------------------|------------------------------------------|
|                                               | لب بطاقة أصحاب الهمم؟ *       | هل يمتلك مقدم الط                        |
| JPG, .JPE يجب أن يكون حجم الملف أقل من 5 ميجا | G, .PNG, .PDF, .DOC, DOCX.    | لا נەحد<br>الأنواع المسموحة هي           |
|                                               |                               | بيت (KB 5120)<br>الشهادة الطبية <b>*</b> |
|                                               | 📥 تحمیل                       |                                          |
|                                               |                               |                                          |
| حفظ الطلب كمسودة التالي                       |                               |                                          |

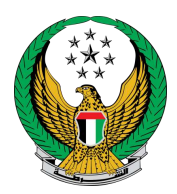

 2. في حال قمت باختيار شخص آخر عليك تحديد صلة القرابة ،إدخال رقم الهوية الإماراتية لصاحب الهمة ثم إكمال خطوة التحقق بعد ذلك اضغط زر التحقق .

| هل تقوم بتقديم الطلب لنفسك أم لشخص آخر؟ *  |
|--------------------------------------------|
| شخص، آخر                                   |
| صلة القرابة *                              |
| بر<br>الب                                  |
| رقم هوية صاحب الهمم *                      |
| 785123456789123                            |
| مثال: 784xxxxxxxxxxxxxxx                   |
| کالت برنغج روبرت الدهم روبرت الدهم الماتهم |
| التحقق                                     |

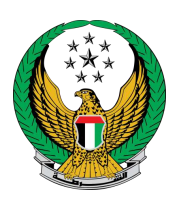

## الخطوة الثانية : تحديد المركبات

تحديد ما إذا كان اختيار المركبات سيكون من الملف الشخصي أو ملف شخص آخر.

| بيانات المتابعة | المركبات                    | البيانات الشخصية                            |
|-----------------|-----------------------------|---------------------------------------------|
|                 |                             | المرحلة: المركبات                           |
|                 |                             | إختيار المركبات من خلال : 🕈                 |
|                 | ~                           | الرجاء الإختيار                             |
|                 |                             | الرجاء الإختيار                             |
|                 |                             | الملف الشخصي                                |
|                 | <del>بى سىسرى ب</del> الرأي |                                             |
|                 |                             | 📕 إصدار تصاريح بإستخدام, مواقف اصحاب الهمم, |
|                 |                             | 📕 قياس الرضا عن الخدمات الإلكترونية والذكية |

 الملف الشخصي : اختر مركبة أو كحد أقصى مركبتين من المتوفرة في ملفك الشخصي ثم اضغط زر إرسال.

| بات بيانات المتابعة                              | المرك                    | البيانات الشخصية                                  |
|--------------------------------------------------|--------------------------|---------------------------------------------------|
|                                                  |                          | 📕 المرحلة: المركبات                               |
|                                                  |                          | إختيار المركبات من خلال *                         |
|                                                  | ~                        | الملف الشخصي،                                     |
| Int i Table Are the state of the pointed         | - 51.070                 |                                                   |
| باحبار 2 مرکبة (مرکبات) فقص. يمضه إصلام اي إراله | مىيچىم ىدى ايوطيي . يسمح | يرجى حديد مركبة (مركبات)<br>المركبات في وقت لاحق. |
| 8 8 III 12343                                    | 8 Readhade               | 12344                                             |
| 13 8 in 42267                                    | 8 Stadhabi               | 42268                                             |
|                                                  | 8 Stadhabi               | 42266                                             |
| A DUBRI 48890                                    |                          |                                                   |
|                                                  | دبعي<br>DUBAI            | 428120                                            |
|                                                  |                          |                                                   |
| إرسال                                            |                          |                                                   |

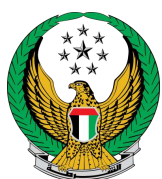

 شخص آخر : حدد صلة القرابة بمالك المركبة ورقم الهوية ثم اضغط البحث عن المركبات ستظهر قائمة بالمركبات ، اضغط إرسال لتقديم الطلب

| بيانات المتابعة   | المركبات | البيانات الشخصية                                                                     |
|-------------------|----------|--------------------------------------------------------------------------------------|
|                   |          | 📕 المرحلة: المركبات                                                                  |
|                   |          | إختيار المركبات من خلال : 🕈                                                          |
|                   | ~        | شخص آخر                                                                              |
|                   |          | صلة القرابة بمالك المركبة <b>*</b>                                                   |
|                   | ~        | أب                                                                                   |
|                   |          | رقم, الهوية لمالك المركبة *                                                          |
|                   |          | يرجى إدخال رقم الهوية لمالك المركبة<br>مالي: 784000000000000000000000000000000000000 |
|                   |          |                                                                                      |
| البحث عن المركبات |          |                                                                                      |
| إرسال             |          |                                                                                      |

2.1 . بعد الضغط على زر البحث عن المركبات ستظهر قائمة بالمركبات ، اختر المركبة المراد إصدار التصريح لها ثم أرفق مستند شهادة إثبات صلة القرابة ثم اضغط إرسال.

| بلكتيار 2 مركبة (مركبات) فقط. يمكنك إصلاقه اي إراقه                                                                | جى تحديد مركبة (مركبات) مسجلة لدى ا <b>يوظيي .</b> يسمح :<br>مركبات في وقت لاحق.<br>                                                                                      | ير<br>ال                    |
|----------------------------------------------------------------------------------------------------|----------------------------------------------------------------------------------------------------|-----------------------------|
| 8 8 12343                                                                                                    | 8 8 I2344                                                                                                    |                             |
| 13 8 42267                                                                                                    | 8 No. 142268                                                                                                    |                             |
|                                                                                                    | 8 👰 ili 42266                                                                                                    |                             |
| A DURA 48890                                                                                                    |                                                                                                    |                             |
|                                                                                                    | באים 428120<br>DUBAI                                                                                                    |                             |
|                                                                                                    |                                                                                                    | _                           |
| النطوة التالية سيْطلب إرفاق شهادة إثبات صلة القراية.<br>JPG, .JPE يجب أن يكون حجم الملف أقل من 5 ميجا              | كان صلحب الهمة لا يمتلك مركبة(مركبات) خاصة به، في<br>واع المسبوحة هي .PNG, .DOC, DOCX. وG, .PDF, .DOC, 0<br>= (KB 5120)<br>ادة إثبات صلة القرابة مع مالك المركبة <b>*</b> | إذا<br>الأتر<br>بايد<br>شها |
| النظوة التالية سيُطلب إرفاق شهادة إثبات صلة القرابة.<br>JPG, .JPE يجب أن يكون حجم الملف أقل من 5 ميجا<br>JPG تحميل | كان صلحب الهمة لا يمتلك مركبة(مركبات) خاصة به، قي<br>واع المسوحة هي .PNG, .DOC, DOCX. واع المسوحة<br>= (KB 5120)<br>ادة إثبات صلة القرابة مع مالك المركبة <b>*</b>        | اذا<br>الأم<br>بايد         |

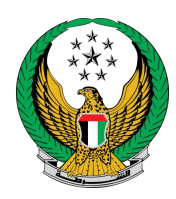

لتأكيد إرسال طلبك اضغط زر موافق

| X               | د في الفر |
|-----------------|-----------|
| عن ارسال الطلب؟ | ودة الده  |
| إلغاء موافق     |           |

قيم تجربتك في الحصول على الخدمة من خلال الشاشات الخاصة بمؤشر السعادة

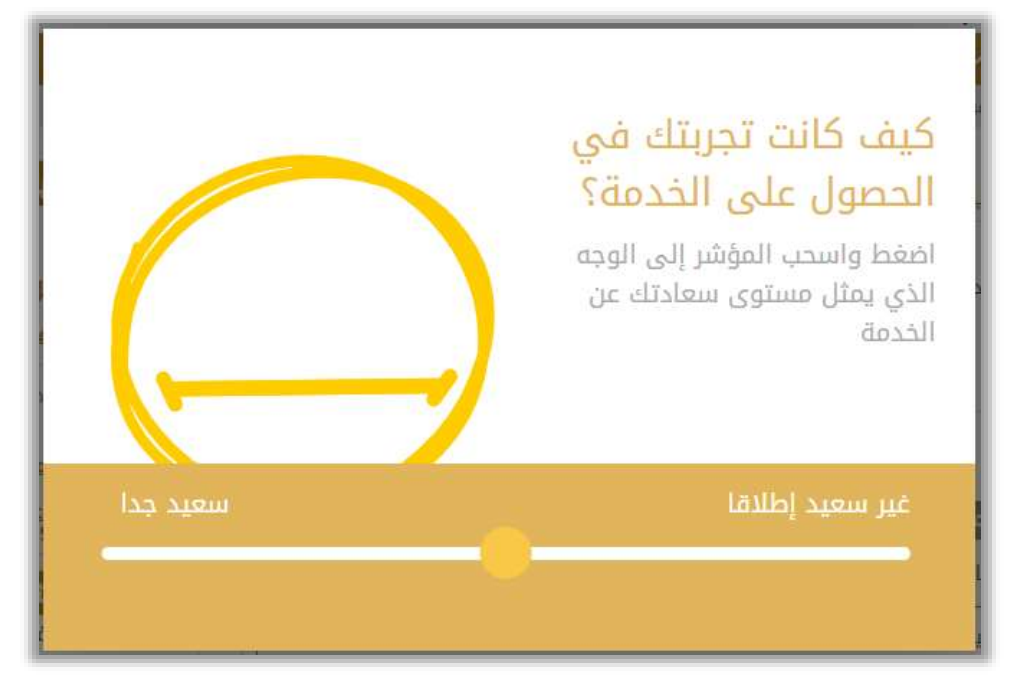

يتم عرض رسالة نجاح بالإضافة إلى رقم الطلب الخاص بك للمتابعة لاحقاً.

|   | بيانات المتابعة              |                                        | المركبات                                |                                        | بيانات الشخصية                                       | IL                            |
|---|------------------------------|----------------------------------------|-----------------------------------------|----------------------------------------|------------------------------------------------------|-------------------------------|
|   |                              |                                        |                                         |                                        | ات المتابعة                                          | 📕 المرحلة: بيانا              |
| ~ | •                            |                                        |                                         |                                        | يانات الطلب بنجاح                                    | تم حفظ ب                      |
|   |                              |                                        |                                         |                                        | 1282                                                 | رقم الطلب                     |
|   | للبكم، في حال حاجتكه<br>روني | مکم بمستجدات د<br>او عبر البرید الالکت | للب و سوف يتم إعلا<br>على الرقم 8005000 | لة لمتابعة حالة الد<br>مع مركز الاتصال | .حتفاظ برقم المعام<br>دة يمكنكم التواصل<br>smart@moi | يرجى الا<br>للمساعد<br>gov.ae |